## INSTRUCCIONES PARA LA OBTENCIÓN DE LA TARJETA UNIVERSITARIA INTELIGENTE

### 1. Entre en el <u>ACCESO IDENTIFICADO</u> de la UGR : <u>https://oficinavirtual.ugr.es/ai/index.jsp</u>

| nicio Cambiar Clave Contacto Ayuda 🧭              | Salir 😃                |              |                                                                              |
|---------------------------------------------------|------------------------|--------------|------------------------------------------------------------------------------|
| Aplicaciones                                      | ρ                      |              | Novedades                                                                    |
| Aplicación 💿                                      | Área 💟                 | Favorito 🔘   | No hay novedades                                                             |
| Automatrícula - Aula Permanente Formación Abierta | Gestión Universitaria  | *            | A Avisos                                                                     |
| Correo Electrónico                                | Trámites CSIRC         | *            | <ul> <li>Última Conexión a AI</li> </ul>                                     |
| Solicitud Tarjeta/Carné Universitario (TUI)       | Mis Datos UGR          | *            | Datos de su última conexión a Acceso<br>Identificado:                        |
| Tarjeta/Carné Universitario Inteligente (TUI)     | Mis Datos UGR          | *            | <ul> <li>Fecha: 28/09/2015 08:57</li> <li>Máquina: 150.214.34.201</li> </ul> |
| Automatrícula                                     | Grado y Posgrado       | str.         |                                                                              |
| Automatricula Enseñanzas Propias                  | Grado y Posgrado       |              |                                                                              |
| Cita de Matrícula                                 | Grado y Posgrado       |              |                                                                              |
| Concursos de Funcionarios. Ficha Personal         | Procesos Selectivos    |              |                                                                              |
| Consulta Becas Escuela de Posgrado                | Becas, Ayudas y Subver |              |                                                                              |
| Consulta de Expediente                            | Grado y Posgrado       |              |                                                                              |
| Consulta de Horarios de Masteres Oficiales        | Grado y Posgrado       |              |                                                                              |
| Cursos y Alta Deportiva                           | Servicios              |              |                                                                              |
| O Página 1 de 3 O                                 | Mostrando              | 1 - 12 de 33 |                                                                              |
|                                                   |                        |              |                                                                              |

2. Seleccione "Solicitud Tarjeta/Carné Universitario (TUI)"

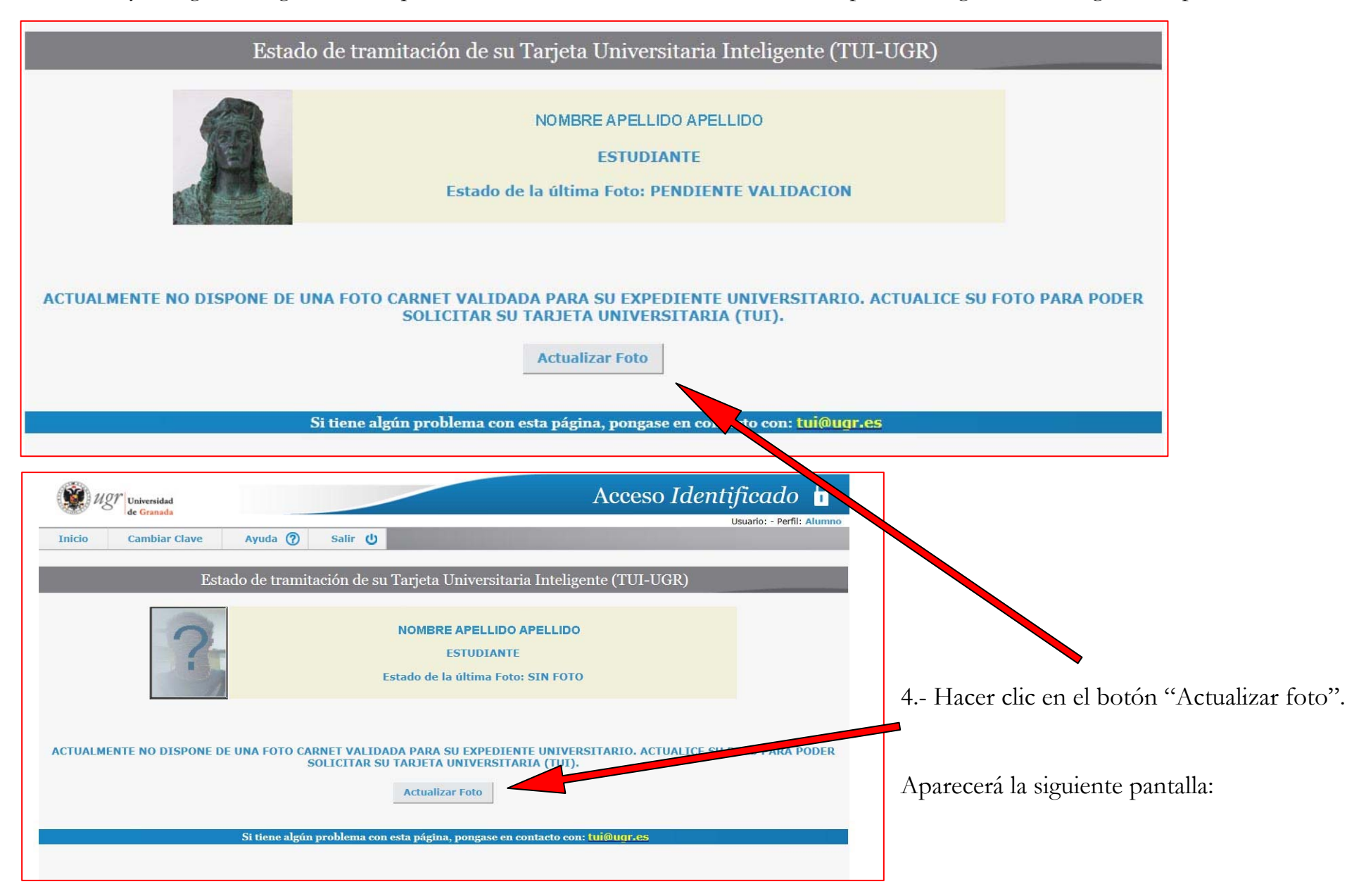

3. Si no hay fotografía asignada, o la que se ha subido todavía no se ha validado, aparecerá alguna de las siguientes pantallas:

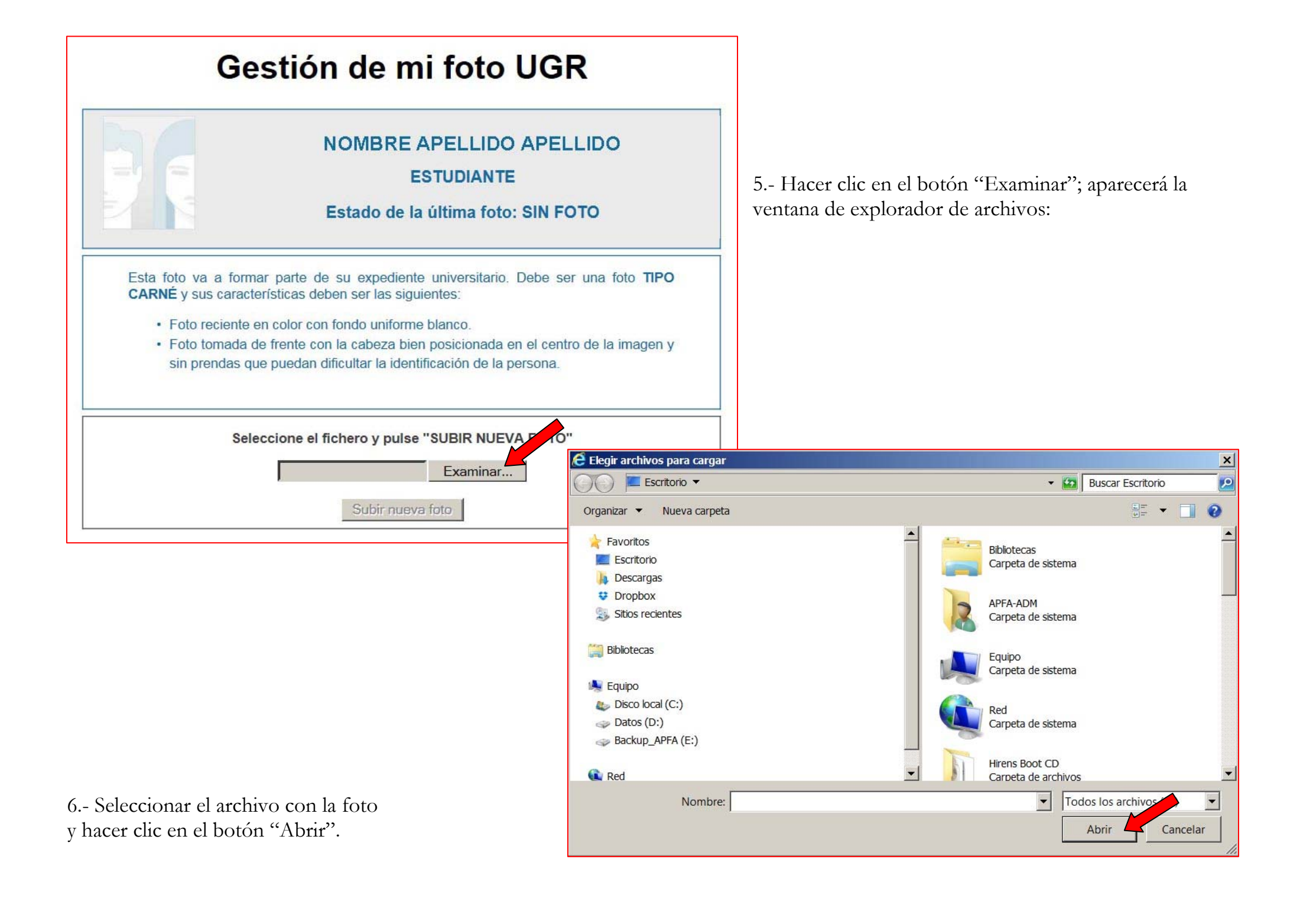

El campo reservado para el nombre de la foto aparecerá relleno:

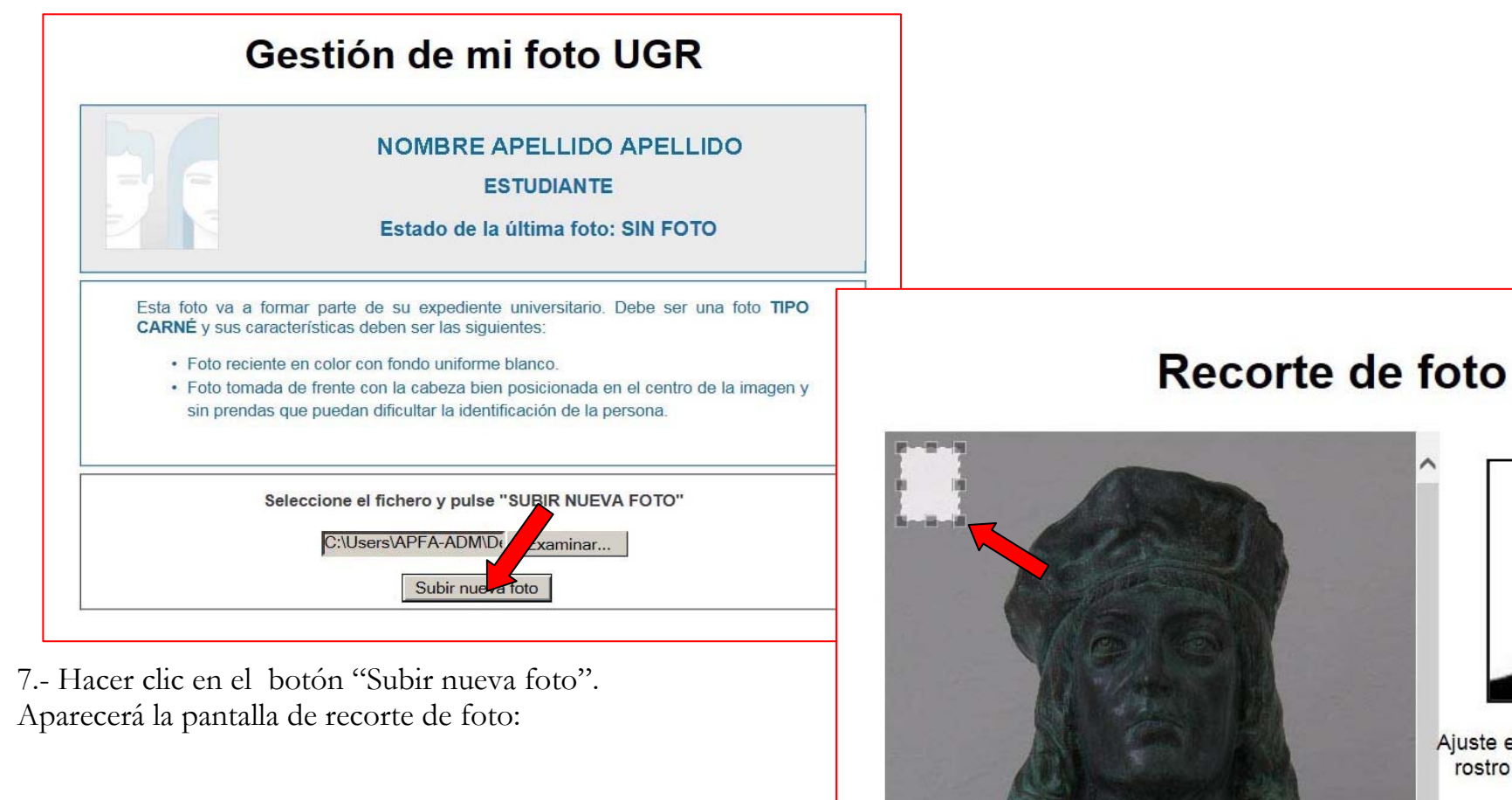

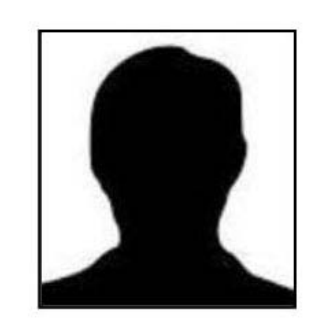

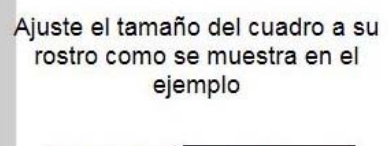

VOLVER CONTINUAR

8.- Tirar de los manejadores para ajustar el tamaño del cuadro (proporciones restringidas).

OJO: dejar espacio en blanco entre el borde de la cabeza y el borde de la foto, tal como se muestra en la siguiente pantalla:

<

# Recorte de foto

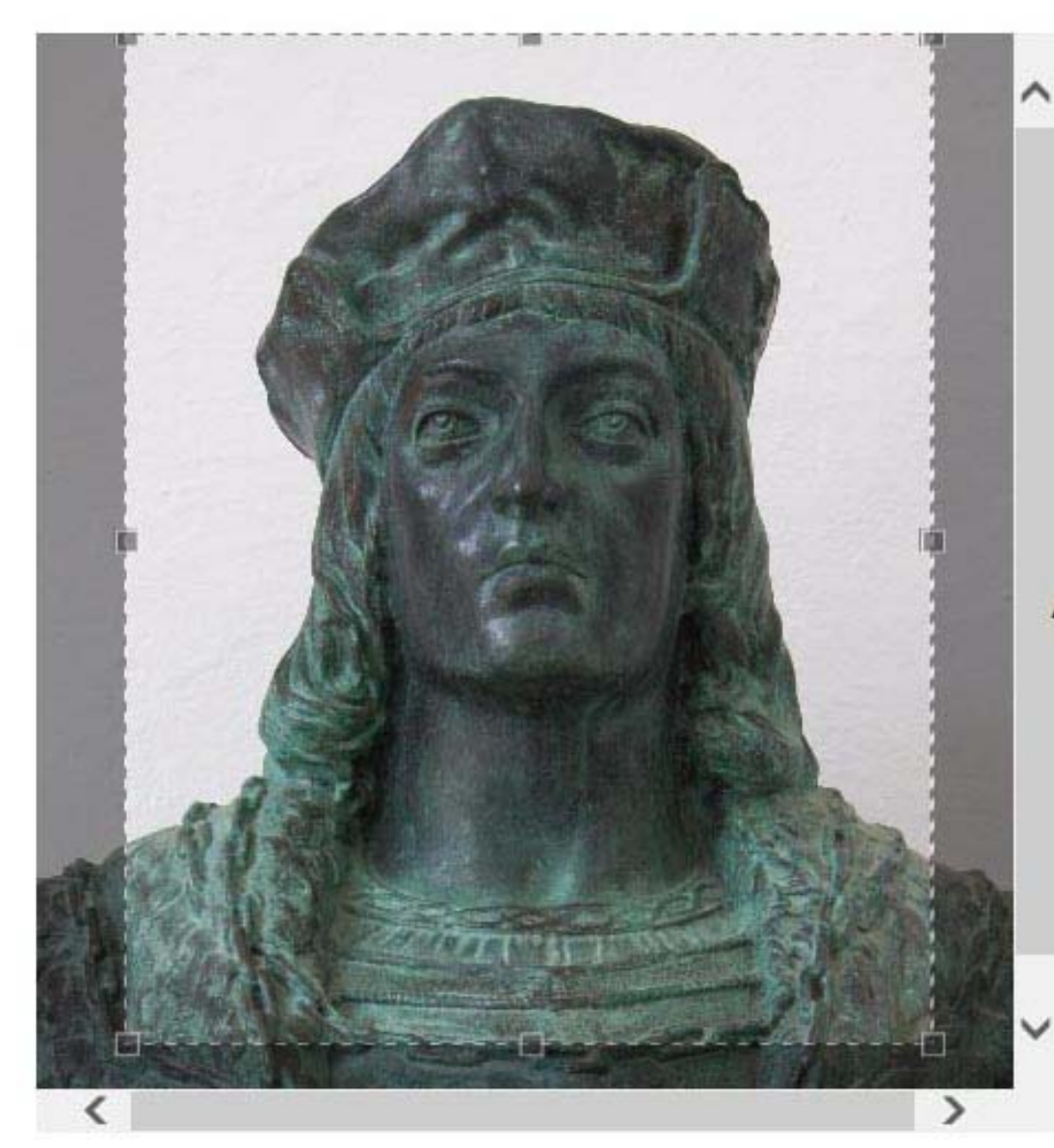

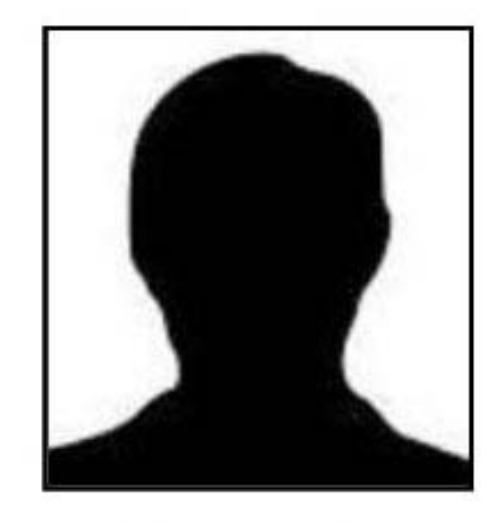

Ajuste el tamaño del cuadro a su rostro como se muestra en el ejemplo

CONTINUAR VOLVER

9.- Hacer clic en el botón "Continuar". Aparecerá la siguiente pantalla:

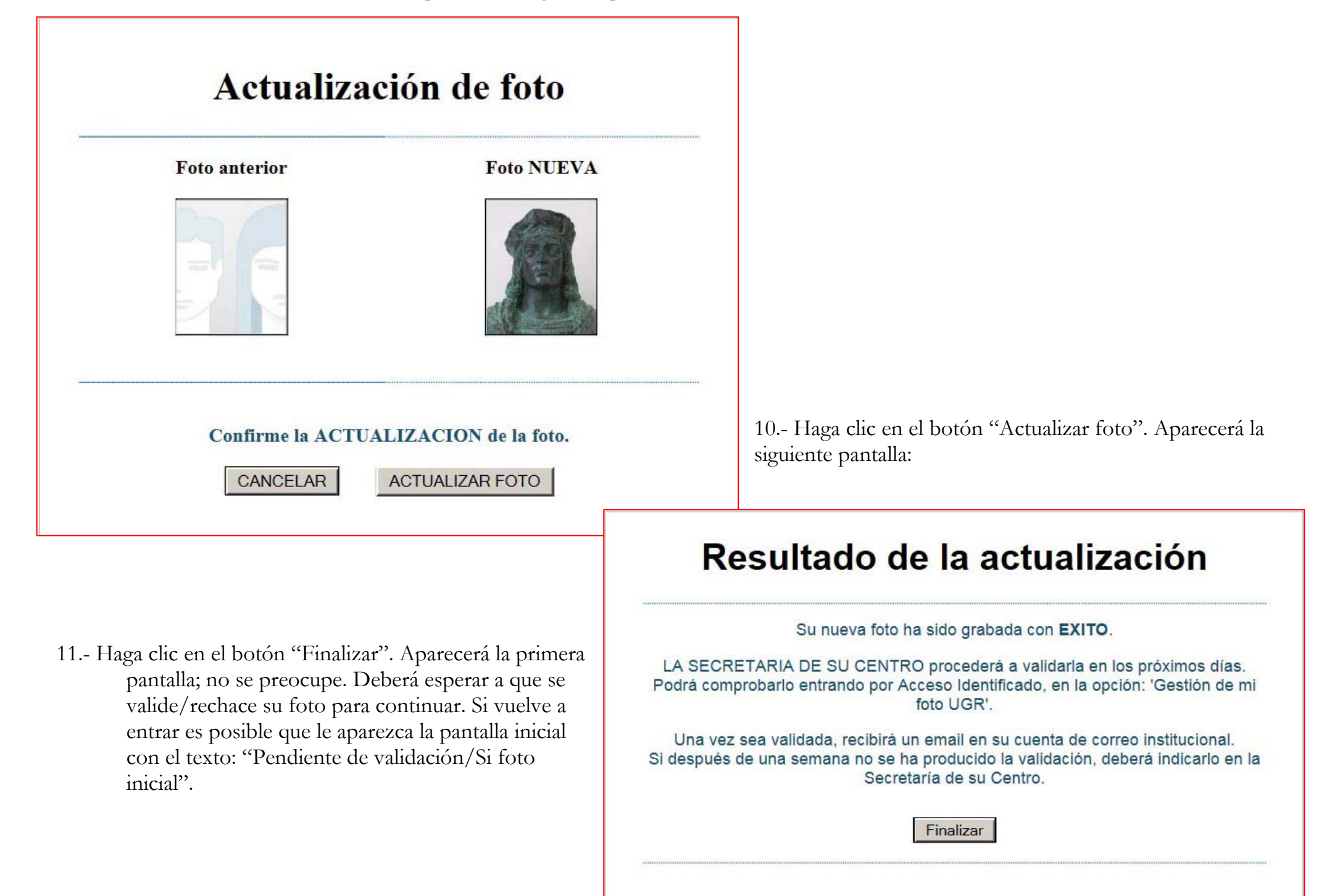

#### 12.- Una vez validada la foto aparecerá la siguiente pantalla

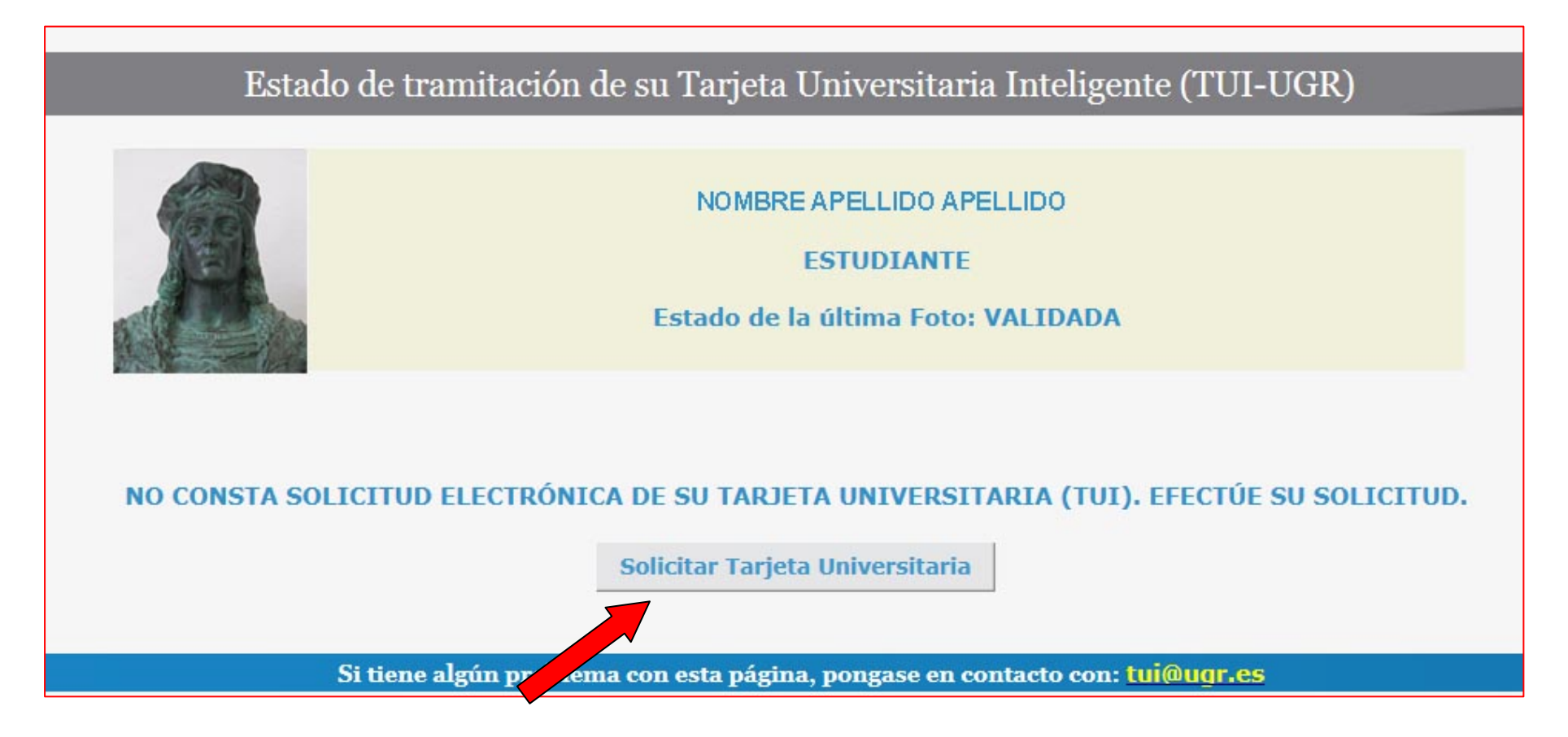

13.- Hacer clic en el botón "Solicitar Tarjeta Universitaria".

En caso de que el nombre sea demasiado largo aparecerá la siguiente pantalla:

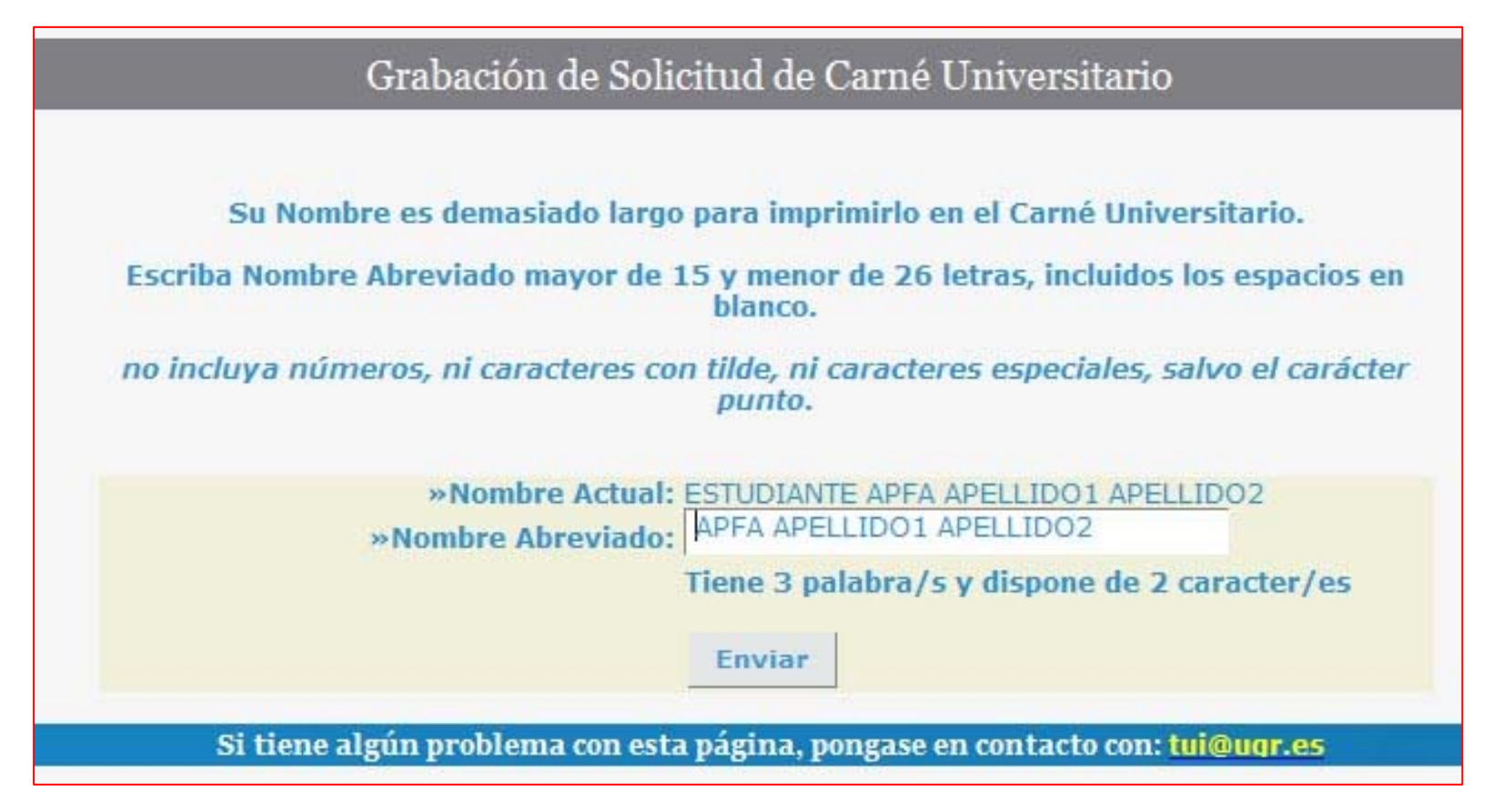

Si todo está correcto aparecerá la siguiente pantalla:

| Universidad                                                          |               |                | Acceso Identificado |                    |                       |      |                    | f      |
|----------------------------------------------------------------------|---------------|----------------|---------------------|--------------------|-----------------------|------|--------------------|--------|
| Inicio                                                               | Cambiar Clave | Ayuda 🕜        | Salir 😃             |                    |                       |      | Usuario: - Perfil: | Alumno |
|                                                                      |               | Gra            | bación de Solic     | itud de Carné      | Universitario         |      |                    |        |
| SU SOLICITUD HA SIDO REALIZADA CON ÉXITO. NUMERO DE SOLICITUD: 99999 |               |                |                     |                    |                       |      |                    |        |
|                                                                      |               | Si tiene algún | problema con esta j | página, pongase en | contacto con: tui@ugi | r.es |                    |        |
|                                                                      |               |                |                     |                    |                       |      |                    |        |

A partir de este momento hay que esperar a que el CSRIC envie la TUI a la sede del APFA donde se podrá recoger cuando se informe que está disponible.

#### **REQUISITOS PARA LA VALIDACIÓN DE LA FOTO:**

Las fotografias deben cumplir los siguientes requisitos para ser validadas:

"Una fotografía reciente en color del rostro del solicitante, tamaño 32 por 26 milímetros, con fondo uniforme blanco y liso, tomada de frente con la cabeza totalmente descubierta y sin gafas de cristales oscuros o cualquier otra prenda que pueda impedir o dificultar la identificación de la persona."

Se podrán rechazar las fotografias, además de por no cumplir los requisitos expuestos arriba, por los siguientes motivos:

- Falta de nitidez
- Rostro no identificable
- Posición de la cara no centrada (cara cortada por los bordes)
- Dimensiones de la cara no adecuadas
- No es la persona que se indica.

# **IMPORTANTE:**PARA EVITAR QUE SU FOTOGRAFÍA SEA RECHAZADA ASEGÚRESE QUE TIENE CALIDAD<br/>SUFICIENTE; LAS FOTOGRAFIAS HECHAS CON UN TELEFONO MOVIL NO SUELEN SERVIR.